# 地殻変動補正計算サイト 機能説明

### 1. 機能一覧

| 機能                |       | 仕様                          |
|-------------------|-------|-----------------------------|
| 補正パラメータファイルダウンロード |       | 測位実施日等の情報をもとに、適切な補正パラメータファ  |
|                   |       | イルを選択してダウンロードできる。           |
| 補正計算              | 1 点計算 | 1 点毎に補正対象位置を入力または地図上で指定し、測位 |
|                   |       | 実施日や計算条件等をもとに、補正計算を行うことで、補  |
|                   |       | 正結果が数値と地図で画面上に出力される。        |
|                   | 一括計算  | 複数の補正対象位置や計算条件等が指定されている入力   |
|                   |       | ファイルをもとに、補正計算を行うことで、補正結果がフ  |
|                   |       | ァイルで出力される。                  |

※補正パラメータファイルダウンロードおよび補正計算は、基準座標系ごとに画面が存在する。

### 2. 機能説明

### 2.1 ダウンロード画面、計算画面共通機能

| ■測位実施日 <b>Q</b>                                                                                      |                                                |                              | ◆選択されたパラメータファイル                                                  | L                                                |   |  |  |
|----------------------------------------------------------------------------------------------------|------------------------------------------------|------------------------------|------------------------------------------------------------------|--------------------------------------------------|---|--|--|
| 2020-11-17                                                                                           |                                                |                              | パラメータファイル名: pos2jgc                                              | 1_202009_geonetF3.par Ver.1.0.0                  |   |  |  |
| ダウンロードするパラメータファイ.                                                                                    | ル • 自動選択 <mark>Q</mark> 手動                     | が選択Q                         | 適用期間Q:2020年09月01日から2020年11月30日まで<br>基準年月日Q:2020年04月01日           |                                                  |   |  |  |
| pos2jgd_202009_geonetF3.par                                                                          |                                                | ~                            | 更新年月日 <b>Q</b> : 2020年05月29日<br>補正の対象 <b>Q</b> : geonetF3 (こ基づ   | <測位結果                                            |   |  |  |
|                                                                                                    |                                                |                              | <u>9</u> 5                                                       | ドーロイク                                            |   |  |  |
| 一覧からダウンロード                                                                                           |                                                |                              | St.                                                              |                                                  |   |  |  |
| 一覧からダウンロード<br><b>バラメータファイル</b>                                                                       | パージョン情報                                        | ファイル容量                       | <u>タ</u> で<br>適用期間                                               | <u> 備考</u>                                       |   |  |  |
| 一覧からダウンロード<br><b>バラメータファイル</b><br>pos2jgd_202504_geonetF3.par.zip                                    | <b>バージョン情報</b><br>Ver.1.0.0                    | <b>ファイル容星</b><br>148         | タイ<br>適用期間<br>2025-06-01~2025-08-31                              | <mark>備考</mark><br>テスト用 1/4倍メッシュのみ               | 2 |  |  |
| 一覧からダウンロード<br><b>バラメータファイル</b><br>pos2jgd_202504_geonetF3.par.zip<br>pos2jgd_202404_geonetF3.par.zip | <mark>バージョン情報</mark><br>Ver.1.0.0<br>Ver.1.0.0 | <b>ファイル容量</b><br>148<br>2588 | クロ<br>適用期間<br>2025-06-01 ~ 2025-08-31<br>2024-06-01 ~ 2024-08-31 | ウンロード<br>備考<br>テスト用 1/4倍メッシュのみ<br>テスト用 等倍と5倍メッシュ | 2 |  |  |

| No | 機能      | 機能説明                                   |
|----|---------|----------------------------------------|
| 1  | 注釈機能    | ルーペアイコンにカーソルを合わせると各項目の説明が表示され<br>る。    |
| 2  | 上部へ戻る機能 | スクロールにより画面下方を閲覧時、本アイコン押下で画面上部へ<br>と戻る。 |

### 2.2 補正パラメータファイルダウンロード

(1) 条件を指定してダウンロード

| 地殻変動補正パラメータ<br>条件を指定してダウンロード                                                       | マファイル(                 | geonetF3)         | ダウンロード<br>2                                                                                                    |                                                                 |
|------------------------------------------------------------------------------------|------------------------|-------------------|----------------------------------------------------------------------------------------------------|-----------------------------------------------------------------|
| ■測位実施日 <b>Q</b><br>2020-11-17<br>■ダウンロードするパラメータファイル<br>pos2jgd_202009_geonetF3.par | . ◉ 自動選択 <b>Q</b> ○ 手動 | 〕選択 <b>Q</b><br>✓ | <ul> <li>●選択されたパラメータファイル<br/>パラメータファイル名: pos2jgd_<br/>適用期間Q: 2020年09月01日から<br/>基準年月日Q: 2020年04月01日<br/>更新年月日Q: 2020年05月29日<br/>補正の対象Q: geonetF3 に基づく<br/>3</li> </ul> | 202009_geonetF3.par Ver.1.0.0<br>2020年11月30日まで<br>測航7結果<br>ンロード |
| 一覧からダウンロード                                                                         |                        |                   |                                                                                                    |                                                                 |
| パラメータファイル                                                                          | バージョン情報                | ファイル容量            | 適用期間                                                                                                    | 備考                                                              |
| pos2jgd_202504_geonetF3.par.zip                                                    | Ver.1.0.0              | 14B               | 2025-06-01 ~ 2025-08-31                                                                                                    | テスト用 1/4倍メッシュのみ                                                 |
| pos2jgd_202404_geonetF3.par.zip                                                    | Ver.1.0.0              | 258B              | 2024-06-01 ~ 2024-08-31                                                                                                    | テスト用 等倍と5倍メッシュ                                                  |

| No | 機能            | 機能説明                            |
|----|---------------|---------------------------------|
|    |               | 補正パラメータファイルを選択する。               |
| 1  | 補正パラメータ選択機能   | 自動選択時は、測位実施日を選択することで、その日付が含まれる適 |
|    |               | 用期間の補正パラメータファイルが自動で選択される。       |
| 2  | 補正パラメータ説明表示機能 | 選択された補正パラメータファイルのヘッダ情報を表示する。    |
| 3  | ガウンロード推出      | ダウンロードボタンを押下することで、選択されている補正パラメ  |
|    | タワンロード機能      | ータファイルをダウンロードする。                |

#### (2) 一覧からダウンロード

| 一覧からダウンロード                      |           |        |                                        |                 |  |  |  |  |
|---------------------------------|-----------|--------|----------------------------------------|-----------------|--|--|--|--|
| パラメータファイル                       | バージョン情報   | ファイル容量 | 適用期間                                   | 備考              |  |  |  |  |
| pos2jgd_202504_geonetF3.par.zip | Ver.1.0.0 | 14B    | 2025-06-01 ~ 2025-08-31                | テスト用 1/4倍メッシュのみ |  |  |  |  |
| pos2jgd_202404_geonetF3.par.zip | Ver.1.0.0 | 258B   | 2024-06-01 ~ 2024-08- <mark>3</mark> 1 | テスト用 等倍と5倍メッシュ  |  |  |  |  |
| pos2jgd_202304_geonetF3.par.zip | Ver.1.0.0 | 340B   | 2023-06-01 ~ 2023-08- <mark>3</mark> 1 | 新フォーマットテスト用2    |  |  |  |  |
| pos2jgd_202204_geonetF3.par.zip | Ver.1.0.0 | 340B   | 2022-06-01 ~ 2022-08-31                | 新フォーマットテスト用     |  |  |  |  |
| pos2jgd_202104_geonetF3.par.zip | Ver.1.0.0 | 340B   | 2021-06-01 ~ 2021-08-31                | テスト用パラメータファイル   |  |  |  |  |

| No | 機能       | 機能説明                              |
|----|----------|-----------------------------------|
| 1  | ダウンロード機能 | 補正パラメータファイルのリンクを押下することで、ダウンロードする。 |

#### 2.3 補正計算

#### 2.3.11点計算

(1) 入力機能

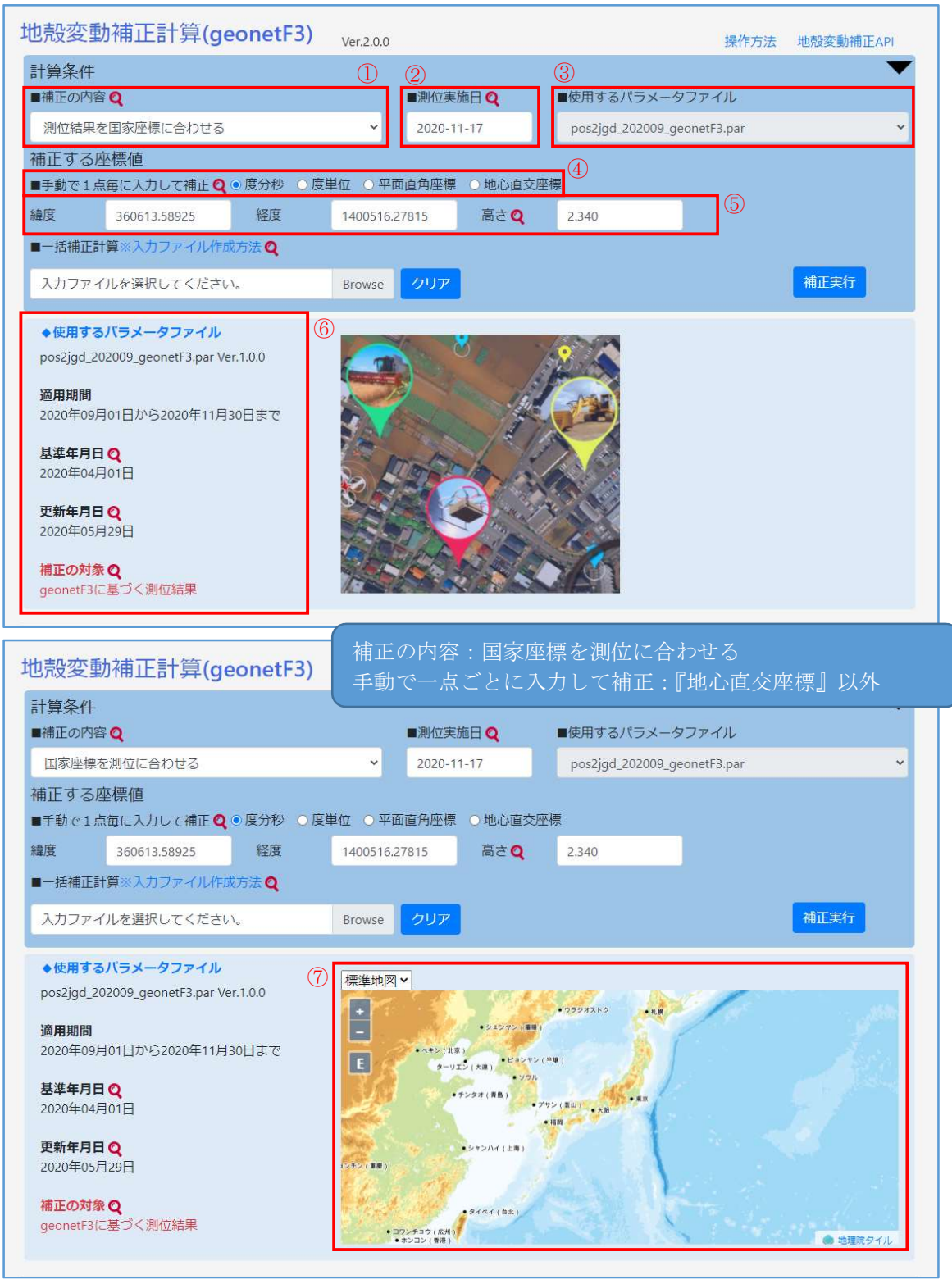

| No | 機能            | 機能説明                                                                                                    |
|----|---------------|----------------------------------------------------------------------------------------------------|
| 1  | 補正内容選択機能      | <ul><li>補正の内容を選択する。</li><li>・測位結果を国家座標に合わせる</li><li>・国家座標を測位にあわせる</li></ul>                                                                                                    |
| 2  | 測位の実施日選択機能    | カレンダーから測位実施日を選択し入力する。                                                                                                    |
| 3  | 補正パラメータ選択機能   | 測位実施日を選択することで、その日付が含まれる適用期間の補正パ<br>ラメータファイルが自動で選択される。                                                                                                    |
| 4  | 入力単位選択機能      | 数値入力の際の単位を選択する。<br>度分秒、度単位、地心直交座標の間では入力された数値の換算が行わ<br>れる。                                                                                                    |
| 5  | 数值入力機能        | 緯度・経度・高さ及び座標を数値で入力する。<br>度分秒、度単位:緯度、経度、高さ<br>平面直角座標 :X座標、Y座標、高さ<br>地心直交座標 :X座標、Y座標、Z座標                                                                                                    |
| 6  | 補正パラメータ説明表示機能 | 選択された補正パラメータファイルのヘッダ情報を表示する。                                                                                                    |
| T  | 緯度経度指定機能(地図)  | <ul> <li>測位の内容で「国家座標を測位にあわせる」を選択し、手動で1点ごとに入力して補正で「地心直交座標」以外を選択することで表示される。この地図で指定した場所の座標が⑤へ入力される。</li> <li>地図は切り替えることができる。</li> <li>・標準地図</li> <li>・淡色地図</li> <li>・自地図</li> <li>・衛星写真</li> </ul> |
| -  | 入力値検査機能       | 入力値に数字以外の不正な内容が入力された状態で計算実行を行っ<br>た場合、エラーメッセージを表示する。                                                                                                    |

#### (2) 出力機能

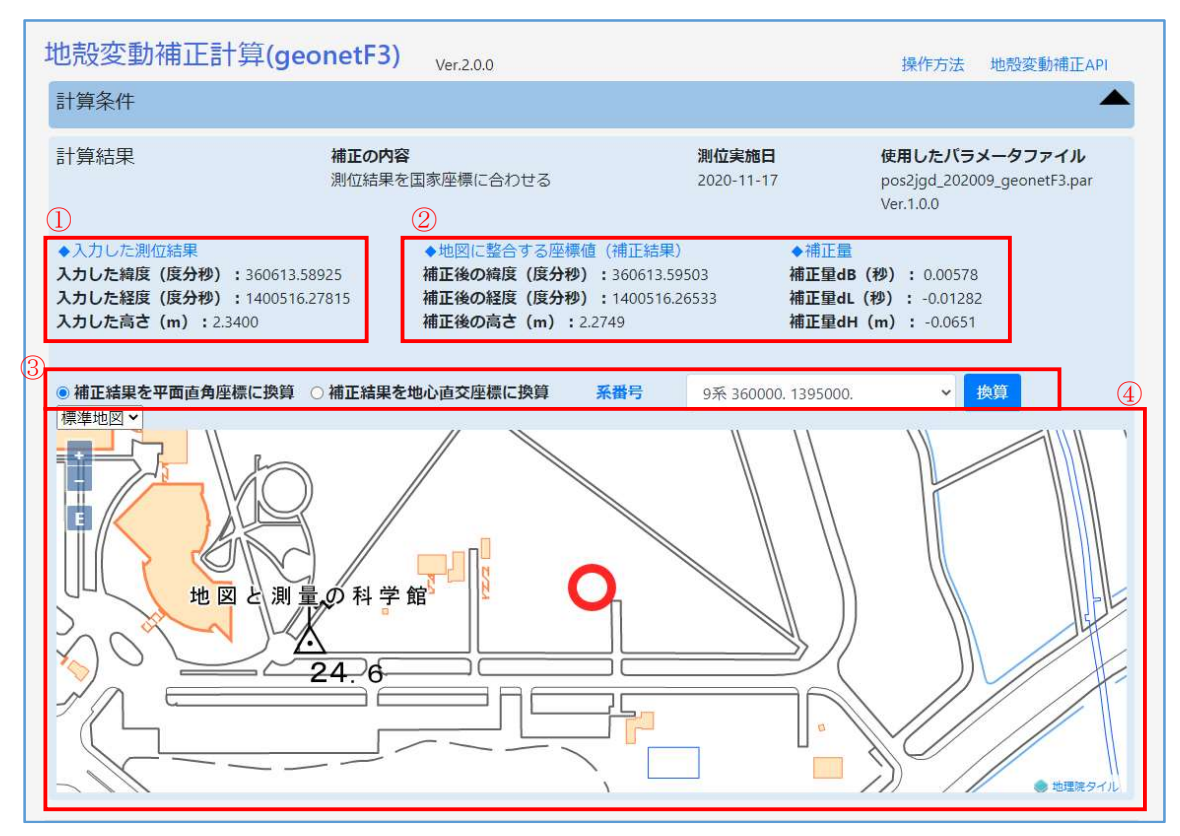

| No | 機能                     | 機能説明                                 |
|----|------------------------|--------------------------------------|
| 1  | 入力値表示機能                | 計算に使用した入力値を表示する。                     |
| 2  | 計算結果表示機能               | 計算結果(補正後の座標及び補正量)を表示する。              |
|    |                        | 計算結果を他の単位へ換算する。                      |
| 0  | 1. 当 位 田 協 笘 挑 む       | 度分秒、度単位→平易面直角座標 or 地心直交座標            |
| 0  | 引 异 栢 木 揆 异 饿 肥        | 平面直角座標 →度分秒、度単位 or 地心直交座標            |
|    |                        | 地心直交座標 →度分秒、度単位 or 平面直角座標            |
|    |                        | 計算結果の数値を地図上でマーカ表示する。                 |
|    | 31.位5.4十田 7步37.466.453 | 測位の内容で「国家座標を測位にあわせる」が選択されている場合、表示されな |
|    |                        | ₩.                                   |
| Ø  |                        | 地図は切り替えることができる。                      |
| 4  | 可异阳木唯酌戏肥               | ・標準地図                                |
|    |                        | ・淡色地図                                |
|    |                        | <ul> <li>・白地図</li> </ul>             |
|    |                        | ・衛星写真                                |
| _  | 7.力値絵本燃能               | 入力値に数字以外の不正な内容が入力された状態で計算実行を行った場合、エ  |
| -  | 八刀迴便宜機能                | ラーメッセージを表示する。                        |

### 2.3.2 一括計算

| 地殼変重                                                    | b補正計算(ge           | onetF3)     | Ver.2.0.0  |         |              |    |                   | 操作方法        | 地殼変動補正API |   |
|---------------------------------------------------------|--------------------|-------------|------------|---------|--------------|----|-------------------|-------------|-----------|---|
| 計算条件<br>■補正の内容                                          | ₹ <b>Q</b>         |             |            | ■測位実施   | 18 <b>Q</b>  | I  | ■使用するパラメータ        | マファイル       | •         |   |
| 測位結果を                                                   | と国家座標に合わせる         |             | ~          | 2020-11 | -17          |    | pos2jgd_202009_ge | eonetF3.par | ~         |   |
| 補正する<br>■手動で1点                                          | 坐標値<br>語毎に入力して補正 🍳 | ●度分秒 ●度     | 単位 🔵 平面    | 直角座標    | ○ 地心直交       | 座樓 | Į.                |             |           |   |
| 緯度                                                      | 360613.58925       | 経度          | 1400516.27 | 7815    | 高さ <b>Q</b>  |    | 2.340             |             |           |   |
| ■一括補正計                                                  | <b> 算※入力ファイル作成</b> | 访法 <b>Q</b> |            | (       | $\mathbf{)}$ |    |                   |             |           |   |
| TEST_Plane                                              | R.txt              |             | Browse     | クリア     |              |    |                   |             | 補正実行      |   |
| ◆使用するパラメータファイル<br>pos2jgd_202009_geonetF3.par Ver.1.0.0 |                    |             |            |         |              |    |                   |             |           |   |
| 📄 補正結果.txt                                              | ~                  | (2)         |            |         |              |    |                   |             | すべて表示     | ( |

| No | 機能              | 機能説明                                  |
|----|-----------------|---------------------------------------|
| 1  | 入力ファイル選択機能      | 入力ファイルを選択する。                          |
| 2  | ファイル保存機能        | 計算結果をファイルに保存する。                       |
| -  | 入力ファイルヘッダ情報検査機能 | 入力ファイルのヘッダ情報が不正な場合、エラーメッセージを表示<br>する。 |

# 2.3.3 その他

| 地殻変動補正計算(geonetF3) <sub>v</sub>                                                           | /er.2.0.0                                       | ① 操作方法                      | 2<br>地殼変動補正API |
|-------------------------------------------------------------------------------------------|-------------------------------------------------|-----------------------------|----------------|
| 計算条件<br>■補正の内容 <b>Q</b>                                                                   | ■測位実施日 Q                                        | ■使用するパラメータファイル              | 3              |
| 測位結果を国家座標に合わせる                                                                            | ▶ 2020-11-17                                    | pos2jgd_202009_geonetF3.par | ~              |
| 補正する座標値<br>■手動で1点毎に入力して補正 Q ● 度分秒 ● 度単位<br>緯度 360613.58925 経度 4 1<br>■一括補正計算※入力ファイル作成方法 Q | 立 ● 平面直角座標 ● 地心直交座<br>1400516.27815 高さ <b>Q</b> | 2.340                       |                |
| TEST_PlaneR.txt B                                                                         | Browse クリア                                      |                             | 補正実行           |
| ◆使用するバラメータファイル<br>pos2jgd_202009_geonetF3.par Ver.1.0.0                                   |                                                 | <u>8</u>                    |                |

| No | 機能              | 機能説明                          |
|----|-----------------|-------------------------------|
| 1  | 操作方法表示機能        | 操作方法説明が別ウィンドウで表示される。          |
| 2  | 地殼変動補正 API 表示機能 | 地殻変動補正 API 技術資料が別ウィンドウで表示される。 |
| 3  | 計算条件エリア折り畳み機能   | 計算条件エリアの開閉ができる。               |
| 4  | 入力ファイル作成方法表示機能  | 入力ファイル作成方法が別ウィンドウで表示される。      |